# 2025-2026 · New Student Admissions Guide

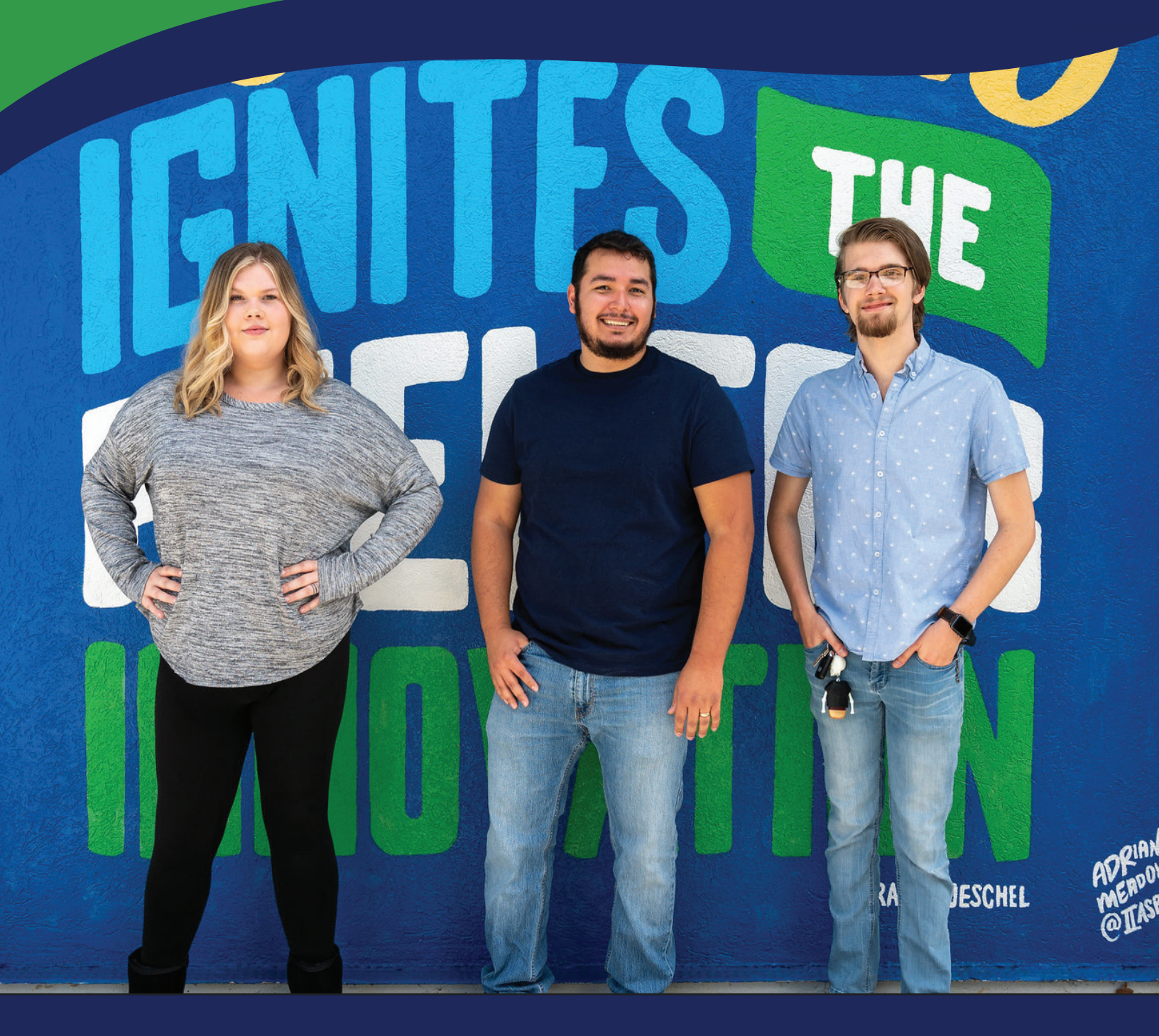

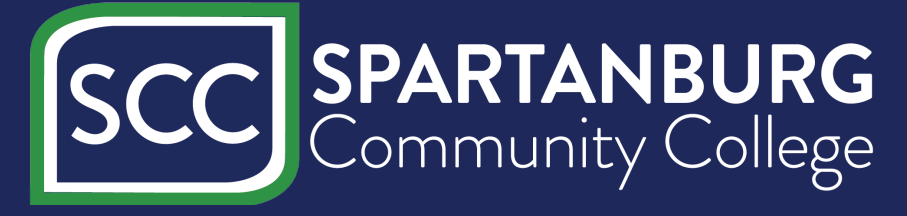

# Welcome to Spartanburg Community College!

As an SCC student, you join a rich history of educational excellence that began in 1963 with 150 students. Today, more than 6,000 students share a common goal of seeking associate degrees and training that lead to rewarding employment and financial stability.

We hope you find this *Admissions Guide* helpful when applying to the College, registering for classes and understanding key dates and deadlines to ensure your success. Admissions and advising staff are available to answer your questions and provide assistance. Please take advantage of the many valuable resources we offer and seek assistance from our helpful faculty and staff.

We are committed to your success – while a student on our campus, after your graduation and as a working professional in the community. *Thank you for choosing Spartanburg Community College!* 

# TABLE OF CONTENTS

| SCC Chasers for Life                 | 4   |
|--------------------------------------|-----|
| Next Steps for Registered Students   | 5   |
| How to Use MySCC Portal for Students | . 6 |
| Financial Aid Information            | 7   |
| Online Payments & Direct Deposit     | 8   |
| SCCOnline   Online Classes           | 9   |
| Important Links                      | 10  |
|                                      |     |

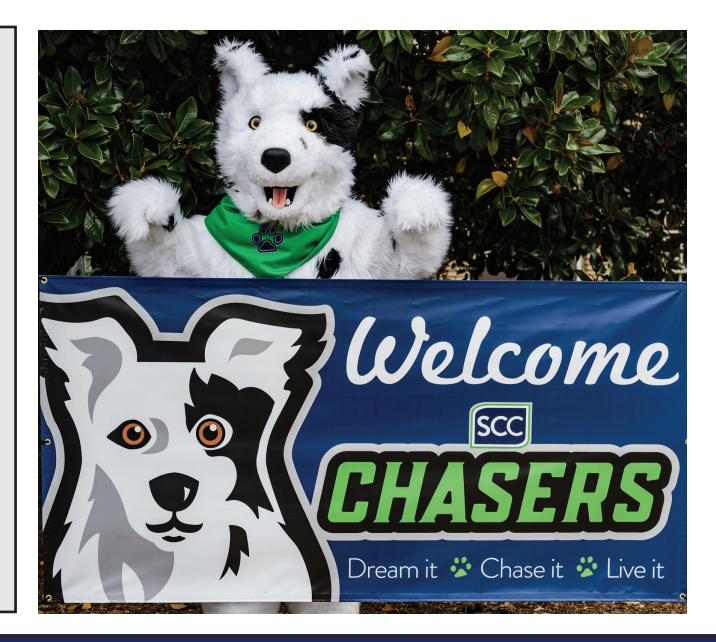

# Special Information

If you need special accommodations, please contact the SCC Coordinator of Student Disability Services (Room E-4 in P. Dan Hull Bldg.) by phone at (864) 592-4818, by e-mail at disabilityservices@sccsc.edu, or you may request video correspondence by sending an e-mail to the above address to request a video appointment.

ADA/504 and EEO : Josh Holmes - (Room E-4 in P. Dan Hull) Title 9 Coordinator: Daniel Francis (Room C20B JAP) (864) 592-4424

Transfer Officer: SCC Registrar (Room 156 in Terhune Student Services Bldg.) (864) 592-4754 (phone), (864) 592-4689 (fax).

HEOA (Higher Education Opportunity Act) Institution Disclosure Information: Information about the academic and educational training programs at Spartanburg Community College is available on the college's website (www.sccsc.edu) and the current catalog.

The following, known as directory information, may be made available to the public by the College unless students notify the SCC Registrar's Office in writing by the third week of the term that such information is not to be made available.

- 1. Student's name
- 2. Major Field of study or program
- 3. Dates of attendance (enrollment status full-time, part-time)
- 4. Awards earned
- 5. Photographs

Transcripts and information not specified under "directory information" is released only with written permission of the student. The Family Educational Rights and Privacy Act, FERPA, protects the re-disclosure of personal information from a student's education records.

Changes Are Possible: The SCC Enrollment Advising Guide has been prepared as carefully as possible but may be subject to change because of extenuating circumstances. If you have questions about anything in this publication, please call Enrollment Advising Services at (864) 592-4600 or email enrollmentadvising@sccsc.edu.

Spartanburg Community College does not discriminate on the basis of race, color, religion, age, sex, national origin/ethnic origin, veteran status, or disability in its admission policies, programs, activities, or employment practices. The term "on the basis of sex," when used in the employment context, includes pregnancy, childbirth, or related medical conditions, including, but not limited to, lactation. The college complies with the provisions of Titles VI and VII of the Civil Rights Act of 1964, as amended; Title IX of the Education Amendments of 1972 and the Higher Education Amendments of 1986; Section 504 of the Rehabilitation Act of 1973, as amended; the South Carolina Human Affairs Law of 1972; and with the Americans with Disabilities Act (ADA) of 1990, as well as the ADA Amendments of 2008 (ADAAA). For additional information on nondiscrimination policies, contact Dean of Student Engagement, Dr. DeAndre Howard in the Jack A. Powers Building, office C20; phone (864) 592-4164; email howardd@sccsc.edu

# WELCOME

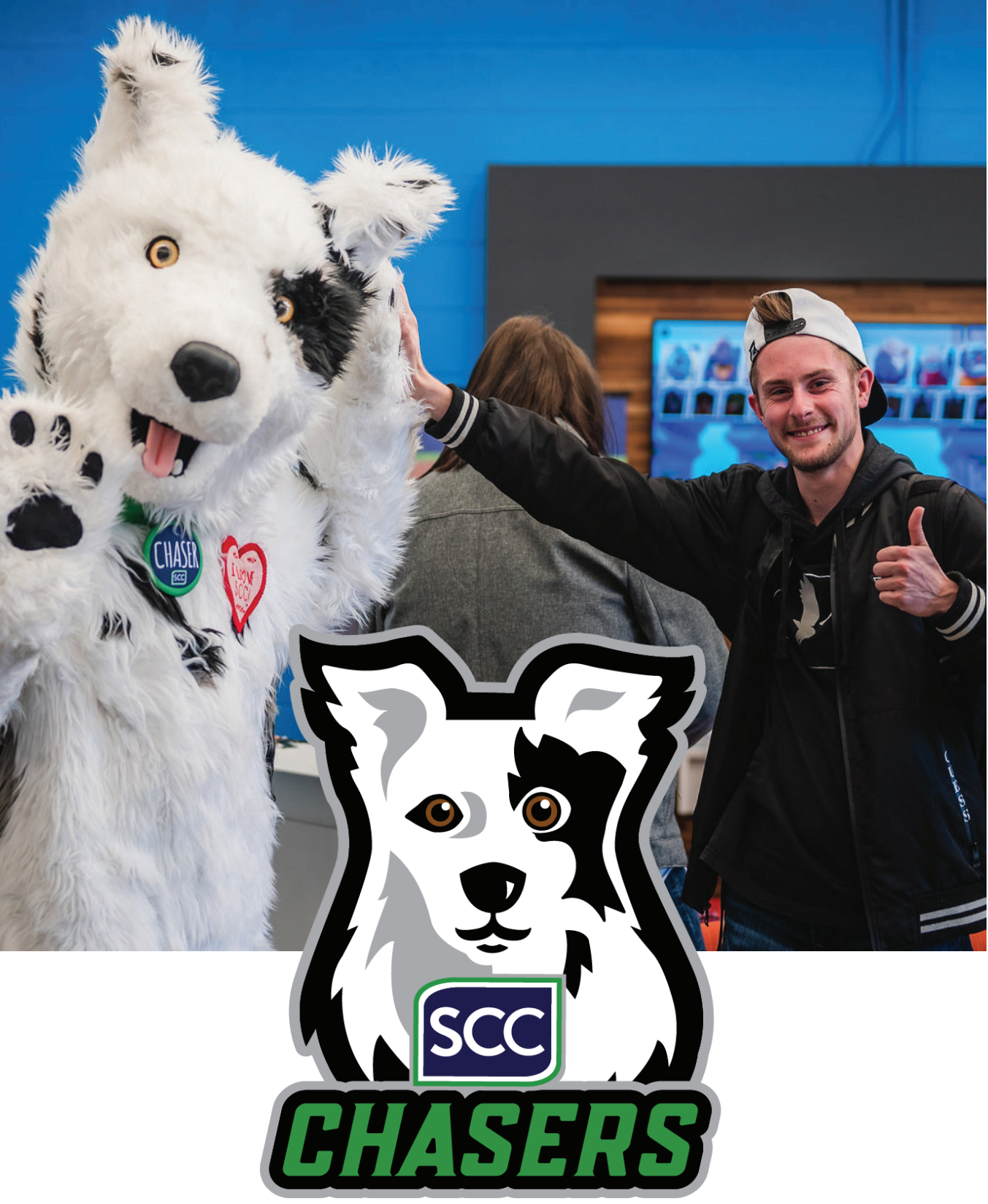

# SCC Students: Chasing Your Dreams

Since 1963, our students have displayed unparalleled levels of focus and determination in pursuit of their education. Even in the face of obstacles, our students – YOU – continue to rise to the challenge and do what it takes to get the job done. Along the way, you have redefined the boundaries of what is possible with hard work and determination.

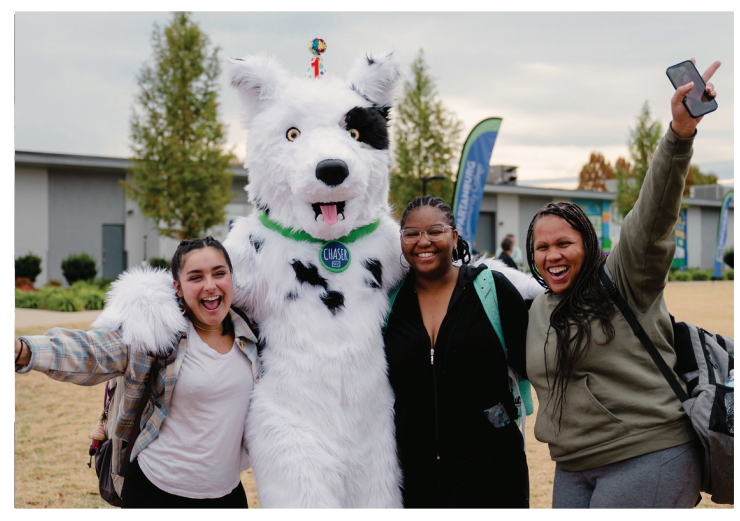

# Why the Chasers?

At Spartanburg Community College, we know our students don't take the easy path. Many are balancing jobs, raising families, or returning to school after time away, and still, they show up with purpose. The name Chasers honors that spirit. It reflects the determination of students who don't wait for success to find them. They put in the work, chase it down, and make it real. Being a Chaser means you're always in pursuit: of knowledge, opportunity, and a better future.

Our mascot, a border collie named Chaser, was chosen not just for its energy and intelligence, but for what it represents. Border collies are sharp, focused, and fiercely hardworking. They thrive on movement and learning, just like our students who are building new skills in welding labs, nursing clinics, classrooms, and computer centers across our campuses. The mascot reminds us that success doesn't come from standing still. It comes from staying curious, staying active, and staying committed.

"Dream it. Chase it. Live it." is more than a motto—it's the way of life at SCC. From first-generation college students to career changers and aspiring entrepreneurs, Chasers come from all walks of life, but they share one thing in common: they don't give up. They don't drift. They chase. Every day, SCC students like you chase their dreams and build brighter futures. In the years ahead, we know the legacy of your education won't be defined solely by the knowledge you gained, but by the energy and determination with which you pursued it defying expectations, uplifting others, and leaving a lasting impact across our communities and beyond.

**SCC Mascot:** Chaser, SCC's mascot, was created to embody that very spirit. Just like our students, Chaser is present, engaged, and rooted in the Upstate. You'll find Chaser in local schools sharing the value of education, at ball games and graduations celebrating milestones, and throughout the community bringing joy and energy wherever they go. You—SCC Chasers—represent the power of persistence, the promise of education, and the boundless potential that comes from chasing something greater.

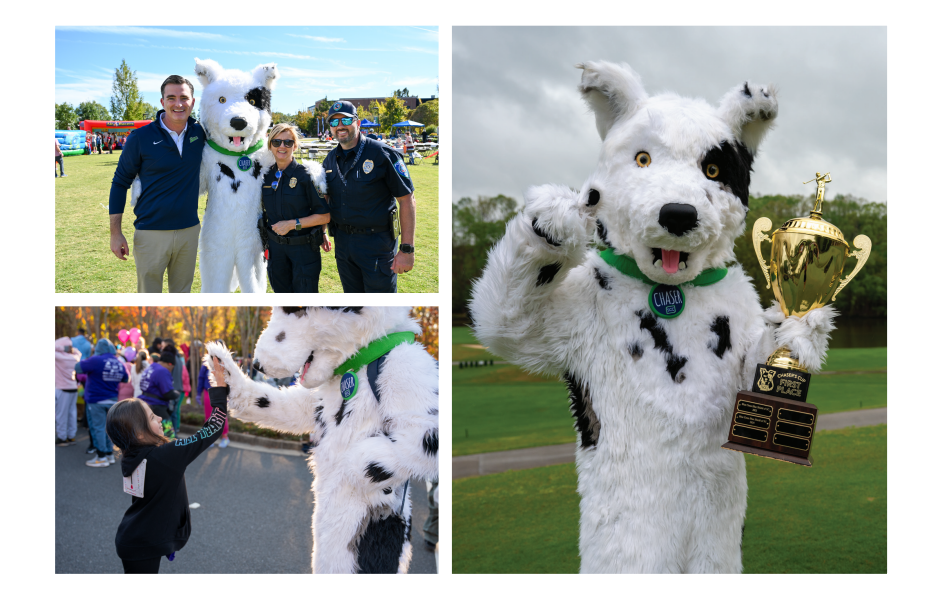

# Office of Enrollment Services Next Steps for Registered Students

**CONGRATULATIONS!** Welcome to the Chaser family! Please follow the steps below to complete your registration process and officially begin chasing your dreams!

### **PREPARING FOR CLASSES:**

- Complete the Free Application for Federal Student Aid (FAFSA): Remember, it is your responsibility to complete the FAFSA each year. Complete the FAFSA online at <u>studentaid.gov</u>. SCC's Federal School Code is 003994. If you need assistance completing the FAFSA, contact the Financial Aid Office at (864) 592-4810 or visit <u>www.sccsc.edu/admissions-aid/financial-aid</u>.
- Secure a Student ID Card, Parking Decal and Textbooks: Obtain your student ID card from Admissions Dept. located on the Giles Campus, Terhune Student Services Building or in the Admissions Dept. on your respective campus (copy of class schedule is required). To obtain your parking decal, log into your MySCC Portal and select Campus Information (top of the page). Select Campus Police/Security and click on "Vehicle Registration Form." Complete the form and click "Next" to go to the signature page. Type your first and last name into the box and click on "Sign Electronically" to submit your form. You do not need to print out the registration or signature forms. Go to the SCC Police Dept. (Room 63 in the P. Dan Hull Bldg. on Giles Campus) to pick up your decal (or return the form to the Admissions Dept. on your respective campus). Textbooks are available for purchase online at the Chaser's Barkshop website (https://www.sccsc.edu/students/chasersbarkshop/) Student ID is required to pick up online orders.
- **Tuition and Fees:** Please remember that tuition and fees must be paid by the fee payment deadline. For a full listing of tuition, fees, and an overview of various payment options, please visit <u>www.sccsc.edu/admissions-aid/financial-aid/tuition</u>. For more information, stop by the SCC Business Office (Giles Campus, Ledbetter Building, Room 220) or visit <u>www.sccsc.edu/students/business-office</u>.

#### **STAY INFORMED:**

 Student Email: Important information will be communicated only through your MySCC Email, your official college email account. Please be sure to <u>check your</u> <u>college email</u> account daily for important updates and reminders. Admissions staff at all campuses can assist you with accessing your account for the first time. For assistance with user ID or password problems, <u>contact the SCC IT HelpDesk</u> at (864) 592-4682 or stop by the Information Technologies Lobby, Room 110, in the Ledbetter Building on the Giles Campus.

### **STUDENT RESOURCES:**

• **Student Life:** Campus involvement is an essential part of collegiate success! Students who are active in extracurricular activities can be more competitive for valuable scholarships and other achievement-based programs. You will gain confidence as you connect with students, faculty, and staff and add valuable experience to your resume.

To learn more about Student Life, visit <u>https://www.sccsc.edu/students/student-life/</u>.

 College Calendar and Events: To stay current on college events and for important dates of interest, please connect with MySCC Calendar: <u>www.sccsc.edu/about/</u> <u>events/</u>.

#### www.sccsc.edu/admissions-aid/ | admissions@sccsc.edu | (864) 592-4600 2025-2026 SCC New Student Admissions Guide

# ACCEPTED STUDENT DAY

You're invited to join us for Accepted Student Day! This is a great opportunity to connect with future classmates, your college community, interact with faculty and current students. To RSVP MySCC.info/accepted or scan the QR code.

Scan me to sign up!

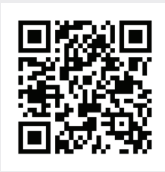

# CALL ME CHASER: ORIENTATION

All first-time freshmen are required to complete new student orientation. To RSVP visit MySCC.info/orientation or scan the QR code.

Scan me to sign up!

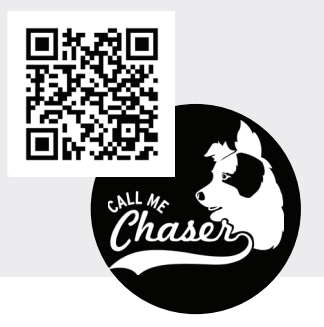

If you need accommodations to participate, such as an ASL interpreter, email disabilityservices@sccsc.edu at least a week in advance to allow time for services to be scheduled.

# How to Use MySCC Portal

# Guide to MySCC Portal

MySCC Portal is your gateway to all SCC online tools and SCC's Office 365 Suite of apps. Register for classes, manage your financial information, access assignments, correspond with your teacher, grades, email, OneDrive, and much more.

#### What's my SCC Username and Password?

Before you attempt to login to the MySCC Portal for the first time, you will need to set up a unique password only you will know. The initial password is generated by our system and is unknown. When you apply as a student or you are hired as an employee of SCC, you provide alternate contact information

| to use as verification in the pass<br>1. First, check the back of your Pi<br>2. The Link to <b>Find Your Userna</b><br>the www.scrsc.edu/students/m                                                                                   | word reset process. If you hav<br>cture ID card or click on the l<br><b>ne</b> and <b>Manage Your Passw</b><br>rsc-portal page   | ve any problems<br>Find Your Usern<br>vord is below the                                                                                                    | with this please<br>name from the S<br>e MySCC Portal I | e call the IT He<br>SCC website.<br>button on                                                                                              | elpdesk.                                                                                                    | Manage Your Password                                                                                                    | <b>*</b>                                                                                                    |
|----------------------------------------------------------------------------------------------------|----------------------------------------------------------------------------------------------------|----------------------------------------------------------------------------------------------------|---------------------------------------------------------|----------------------------------------------------------------------------------------------------|----------------------------------------------------------------------------------------------------|----------------------------------------------------------------------------------------------------|----------------------------------------------------------------------------------------------------|
| How to Setup or Reset your Pa<br>1. Click on "Manage Your Passwo<br>2. Enter in your full college emai<br>enter the CAPTCHA code below.<br>3. Click Next.<br>4. Choose the contact method for                                         | ssword<br>rd " Get b<br>address and Who are<br>bor verification                                                                  | ack into your account<br>e you?<br>er man:<br>                                                                                                    | e characters in the pother or audio bolismi<br>R        | SCC<br>Get back into your<br>erification step 1 > verification st<br>esse choose the first contact method we st<br>Otmail my atemate email | ACCOUNT     tep 2 > choose a new password     hould use for verification:     hat phone number would gou. He to use for verification: | SCC)<br>Sign in<br>SCCUserName@sccsc.ed<br>Cart access your account?                                                                     | J<br>Back Next                                                                                                    |
| (Alternate email, Alternate phon<br>Log in to MySCC Portal<br>1. Go to https://www.sccsc.edu<br>2. Click on the MySCC Portal link<br>3. Click on the MySCC portal Log<br>4. Log-in with your full SCC Emai<br>(SCCUsername@sccsc.edu) | e -Text or call)                                                                                                    | cord                                                                                                    | Apply Now                                               | Text my mobile phone     Call my mobile phone                                                                                              | Bistore at                                                                                                    | Use of SCC resources to break local, state or US.<br>or downloading copyright be subject to disciplinary<br>policies as well as civil ar | lolate College policies or<br>w, including illegal sharing<br>t protected materials may<br>action under College<br>d criminal charges. |
| How Do I Change My Alternate<br>If you can login to MySCC Porta<br>1. Click on "Student Self-Service"<br>2. Select "User Options"<br>3. Update Email Address & Phon<br>4. Click "Confirm"                                             | e <b>Contact Info?</b><br>I, you don't need us!<br>e Numbers                                                                     | Ø       Student Self-Servic         Image: Comparison of the second second s | -                                                       |                                                                                                    |                                                                                                    |                                                                                                    |                                                                                                    |
| Problem with Your Verification<br>1. Call or Go to Student Records<br>2. Email ITSupport@sccsc.edu (so<br>3. Contact the IT Helpdesk to up                                                                                            | <b>?</b><br>and update your phone num<br>end a picture ID and new nur<br>date your phone number.                                 | nber.<br>mber)                                                                                                    |                                                         |                                                                                                    |                                                                                                    |                                                                                                    |                                                                                                    |
| Not Able to Login to SCCOnline<br>1. Contact SCCOnline<br>a. Email scconline@sccsc.edu<br>b. Call SCCOnline support at (86<br>c. After-Hours/Weekends/Holid                                                                           | <b>2?</b><br>54) 592-4961<br>ays call (877) 325-7778.                                                                            |                                                                                                    |                                                         |                                                                                                    | Microso                                                                                                    | oft 365 →                                                                                                    |                                                                                                    |
| Accessing Email from the MySe<br>1. Login to MySCC Portal<br>2. Click on the App Launcher ico<br>3. Click on the <b>"Outlook"</b> tile.<br>You're in!!                                                                                | <b>CC Portal</b><br>n from the top left corner.                                                                                  | ::: Sha                                                                                                    | arePoint                                                | Apps<br>Outlo                                                                                                    | ok 🔷 One                                                                                                    | Drive                                                                                                    |                                                                                                    |
|                                                                                                    | <b>The Portal includes Everyth</b><br>Remember that your SCC Use<br>bassword will allow you to lo<br>Your Office 365 Email and O | <b>hing!!</b><br>ername and<br>ogin to:<br>OneDrive                                                                                                    | Ledbetter Buil<br>(Suite 110)<br>Giles Campu            | ding Evan                                                                                                    | STILL NEED<br>ns Academic<br>Center<br>ntown Campus                                                                                   | D HELP?<br>L. Hoke Parris<br>Bidg.<br>Cherokee Campus                                                                                    | Tyger River<br>Bldg.                                                                                                    |

Helpdesk / IT Support

(864) 592-4682

## SCCSC.edu

Campus

Room 326

SCC Information Technologies (864) 592-4682 | ITSupport@sccsc.edu Monday – Thursday 7:30am-9:00pm Friday 7:30am-1:30pm

Cherokee Campus

Room 210

Downtown Campus

1st Floor Room 180

2025-2026 SCC New Student Admissions Guide

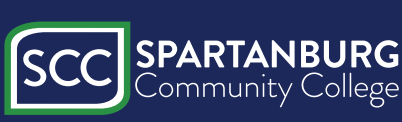

• D2L (Desire2Learn)

• And many more...

# Financial Aid Information

#### Federal Pell Grant, S.C. Need Based Grant and LIFE Scholarship Recipients

Year-round Pell Grant began summer 2018. If you have attended full-time (at least 12 credit hours) during the **fall 2025** and **spring 2026** semesters, you may be eligible for additional Pell funding for the **summer 2026** semester. The S.C. Need Based Grant will not be awarded for the summer semester. Life recipients cannot receive Lottery Tuition Assistance in the summer semester. If you plan to attend the **summer 2026** semester, please plan accordingly and budget for your costs. *Effective summer 2015 eligible LIFE recipients may use one of their terms of eligibility during the summer. Inquire in the Financial Aid Office for information regarding eligibility requirements.* 

#### **Federal Direct Loan Recipients**

Loans are originated with the U.S. Department of Education after completion of the Direct Loan Request form, and it is determined that you meet all eligibility requirements. Even though the financial aid award letter may reflect Direct Loan funds, the proceeds will not be reflected in your estimated financial aid in your student account until you have completed entrance counseling <u>and</u> signed a Master Promissory Note (MPN). Students borrowing for their education should only borrow what they need and can reasonably repay. Loan money can only be used for education-related expenses. These expenses would include tuition, fees, books, supplies, living expenses (rent, utilities, groceries, etc.), and travel expenses. Federal student loan funds should not be used for non-educational expenses. Any excess funds remaining after institutional charges have been paid are disbursed to the student each term and it is the student's ethical responsibility to use these funds for educational purposes only.

| When Is | Fee | <b>Payment Due?</b> | , |
|---------|-----|---------------------|---|
|---------|-----|---------------------|---|

| Fall 2025-Augu | st 04, 2025 Spring | 2026-January 3, 2026 S | Summer 2026-May 04, 2026 |
|----------------|--------------------|------------------------|--------------------------|
|                |                    |                        |                          |

When C Fall 2025 Spring 2026 Summer 2025

 When Can I Go to The BookInn to Purchase Books?

 5
 August 4, 2025 – October 01, 2025

 026
 December 01, 2025 – February 18, 2026

 2025
 May 04, 2026 – May 27, 2026

How Do I Get My Check?

If you have a credit balance remaining after your tuition, fee or book costs have been charged, your check will be mailed (update your address in the Records Office) on the following dates:

Fall 2025-October 15, 2025 Spring 2

Spring 2026- March 4, 2026 Sum

Summer 2026-June 10, 2026

#### Return to Title IV (R2T4) Policy

Your federal financial aid eligibility must be recalculated if you completely withdraw, drop out, are dismissed, or take a leave of absence prior to completing **60%** of a term. If you enroll in at least one class during the full term, your R2T4 calculation for <u>all</u> your classes will be based on the date for the full term. The following dates represent the **60%** point of each term:

Fall 2025

Full Fall-October 29, 2025 1<sup>st</sup> 5 Week-October 21, 2025 2<sup>nd</sup> 5 Week-November 25, 2025 Flex 10 Week-November 12, 2025 1<sup>st</sup> 7.5 Week-September 20, 2025 2<sup>nd</sup> 7.5 Week-November 25, 2025 **Spring 2026** Full Spring-March 18, 2026 1<sup>st</sup> 5 Week-March 4, 2026 2<sup>nd</sup> 5 Week-April 21, 2026 Flex 10 Week-March 31, 2026 1<sup>st</sup> 7.5 Week-February 16, 2026 2<sup>nd</sup> 7.5 Week-April 8, 2026

<u>Summer 2026</u> Full Summer-July 01, 2026 1<sup>st</sup> 5 Week-June 10, 2026 2<sup>nd</sup> 5 Week-July 15, 2026 Flex 10 Week -June 2, 2026 1<sup>st</sup> 7 Week-July 9, 2026

Federal financial aid includes the Federal Pell Grant, Federal Supplemental Educational Opportunity Grant (FSEOG), Success Network and Federal Direct Loans. A student who does not complete at least 60% of a term will owe a repayment to the College and/or the federal government the amount of unearned financial aid.

This policy is printed in the SCC Catalog under College Costs.

#### Federal Work Study Program

The Federal Work Study - also known as FWS or Work Study - program is a federal student aid program which provides part-time jobs for <u>eligible</u> <u>students</u>. There are many opportunities for employment through FWS at SCC, including student services, bookstore, SCC Foundation and more! Since positions are limited, students should apply early. Interested students must complete the Free Application for Federal Student Aid (FAFSA) each year. For more information about the FWS program, contact the SCC Financial Aid Office Ladda Koulavongsa 592-4446 <u>koulavongsal@sccsc.edu</u>

#### Never Attending a Class, Eligible Courses and Repeating Courses

If you register for a class and do not attend at least one time, you cannot receive financial aid for that class. Before receiving a check, you should go to the Records Office and officially withdraw from any class that you have <u>never attended</u> and check with the Financial Aid Office to make sure your award amount is correct. You will be responsible for repaying any financial aid overpayment that you receive because of never attending a class.

You must be enrolled in an eligible program and meet all other eligibility criteria to receive financial aid. Federal aid will pay <u>only</u> for those courses required for graduation or as a prerequisite for courses required in your program. Academic advisors may report to the Financial Aid Office any student who is enrolled in a class that is not required for his or her program of study.

\*\* For federal aid programs only, once a student has completed a course two times, that course cannot count in the enrollment status.

Rvsd. 01/27/25

#### **Online Payment Instructions**

#### Log Into the SCC Student Portal

#### Click on Student Finance

- Click on Make a Payment
- Click on Continue to Payment Center
- Select Term

#### **Online Payment Plan Set-Up Instructions**

#### Log Into the SCC Student Portal

#### Click on Student Finance

- Click on Make a Payment
- Click on Continue to Payment Center
- Click on Payment Plans
- Click on Enroll Now
- Select your term

#### **Direct Deposit Instructions**

- 1. From the Student Portal click on Student Self-Service
- 2. Log into Student Portal
- 3. Click on Student Finance
- 4. Click on Make A Payment (Even if you owe \$0.00, click here to access the Payment Center)
- 5. Choose Continue To Payment Center which will take you to the Student Account Home page
- 6. Please read the notice carefully. Once read, check the Acknowledge and Accept box
- 7. Under My Profile Set Up, choose Electronic Refunds
- 8. You must complete the two-step verification to proceed to the next steps
  - Click on Refunds at top of ribbon to return to the setup screen after verification is completed
- 9. To add a new refund method, click Set Up New Account:
  - a. Follow instructions to enter bank information and billing information
  - b. Once you have verified the information is correct, save
  - c. Lastly, check the box to Acknowledge and Agree
- 10. If you have multiple refund accounts setup, you can select the desired account to send refunds to by selecting Update:
  - a. Click the account you would like to have refunds sent to
  - b. Continue
  - c. Accept the Agreement
  - d. Continue to save

\*\*Please Note\*\*

If you added new banking information, the status will say "Unverified". Once we process a successful refund to you, it will then become "Verified".

# SCCOnline | Online Classes

#### LOGGING INTO D2L BRIGHTSPACE

|    | ACTION                                                                                                    | VIEW                                                                                                    |
|----|----------------------------------------------------------------------------------------------------|----------------------------------------------------------------------------------------------------|
| 1. | Log into the college website at<br><u>https://www.sccsc.edu</u> . Click on the MySCC<br>Portal link at the top of the page.                                                                                                    | SCC SPARTANBURG<br>Community College                                                                                                    |
| 2. | The <b>MySCC Portal</b> page will display. Click the <b>LOG INTO MYSCC PORTAL</b> button. The first time you log into the portal you will need to create a password by clicking <b>Manage Your Password</b> .                                                                                                    | LOG INTO MYSCC PORTAL<br>Manage Your Password<br>Find Your Username                                                                                                    |
| 3. | Depending on your computer, you will be<br>prompted to pick your SCC account from a list<br>or to enter your full SCC email account (e.g.<br>jdoe13@sccsc.edu) and click <b>Next</b> .                                                                                                    | SCC<br>Sign in                                                                                                    |
| 4. | Enter your password and click <b>Sign In</b> . Off<br>campus users may be asked to enter a code<br>sent by text or automated phone call. You<br>might be asked if you wish to stay signed in.<br><b>Do not answer Yes if you are on a lab</b> ,<br><b>library, school laptop, or other shared</b><br><b>computer.</b>                                                                                                    | jdoe13@sccsc.edu<br>Can't access your account?<br>Back Next                                                                                                    |
| 5. | The portal homepage will appear. Click on the <b>D2L Brightspace</b> link in the <b>Campus Applications</b> area in the right-hand column. You will be logged in automatically.                                                                                                    | - Campus Applications For Students<br>Change Password AVISO Success Team<br>Course Syllabi Student Handbook<br>D2L Brightspace Big Interview                                                                                                    |
| 6. | Your D2L homepage will appear where you can<br>select a course from the <b>My Courses</b> area.<br>After selecting a course, you will see course<br>announcements and links to course tools. Get<br>started by clicking on <b>Content</b> and the <b>Start</b><br><b>Here</b> module. Grades are under the<br><b>Grades/Progress</b> menu.<br>If you are missing a course, email<br><b>scconline@sccsc.edu</b> and include your<br>student ID# and the course and section number<br>listed on your schedule (e.g. ENG-101-A99N). | Control of the second second sec |

Rev. 8/2023

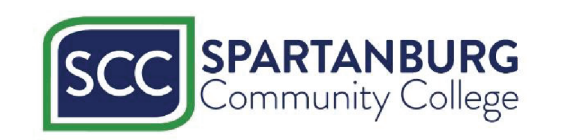

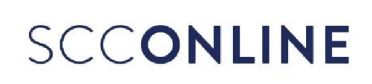

Phone: (864) 592-4961 or (888) 364-9080 toll free - E-mail: scconline@sccsc.edu - Web: https://online.sccsc.edu

# Spartanburg Community College Important Links

Academic Advising - https://www.sccsc.edu/students/academic-advising/

Academic Calendar - https://www.sccsc.edu/students/student-life/academic-calendar/

Admissions - https://www.sccsc.edu/admissions-aid/

AIM Center - https://www.sccsc.edu/students/success-programs/aim/

**Campus Maps:** 

Giles Campus - https://www.sccsc.edu/about/locations/giles/ Downtown Campus - https://www.sccsc.edu/about/locations/downtown/ Cherokee County Campus - https://www.sccsc.edu/about/locations/ccc/ Tyger River Campus - https://www.sccsc.edu/about/locations/trc/ Union Campus - https://www.sccsc.edu/about/locations/union/

Campus Police/Security - https://www.sccsc.edu/students/safety

Career Services - https://www.sccsc.edu/students/career/

Counseling Services - https://www.sccsc.edu/students/counseling/

Financial Aid - https://www.sccsc.edu/admissions-aid/financial-aid/

Library - https://www.sccsc.edu/students/library/

Registrar's Office - <u>https://www.sccsc.edu/students/registrar/</u>

SCC Student Life - <u>https://www.sccsc.edu/students/student-life/</u>

Student Disability Services - https://www.sccsc.edu/students/sds/

Success Coaches - https://www.sccsc.edu/students/success-programs/success-coaching/

Testing Center - <u>https://www.sccsc.edu/students/success-programs/testing-center/</u>

The Learning Center (TLC) - https://www.sccsc.edu/students/success-programs/tlc/

TRIO Student Support Services - https://www.sccsc.edu/students/success-programs/trio/

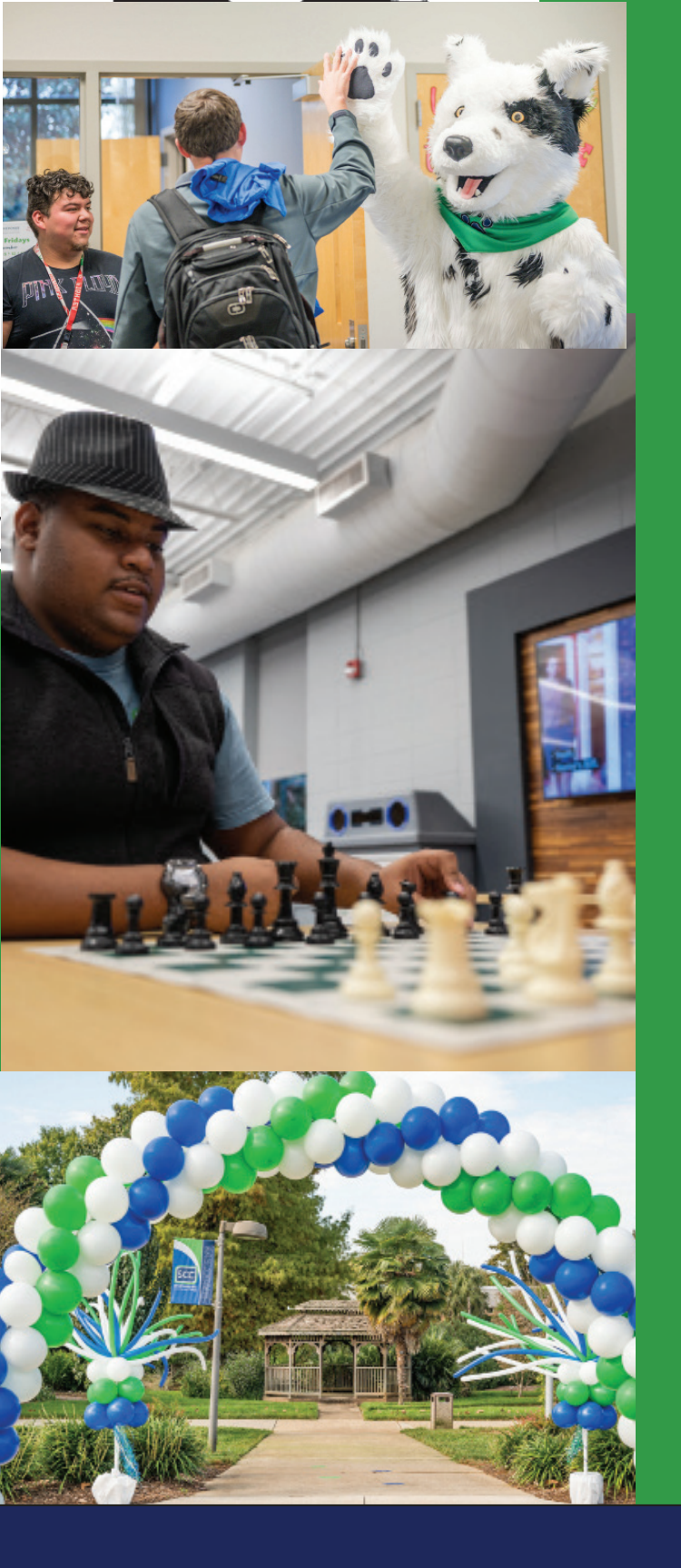

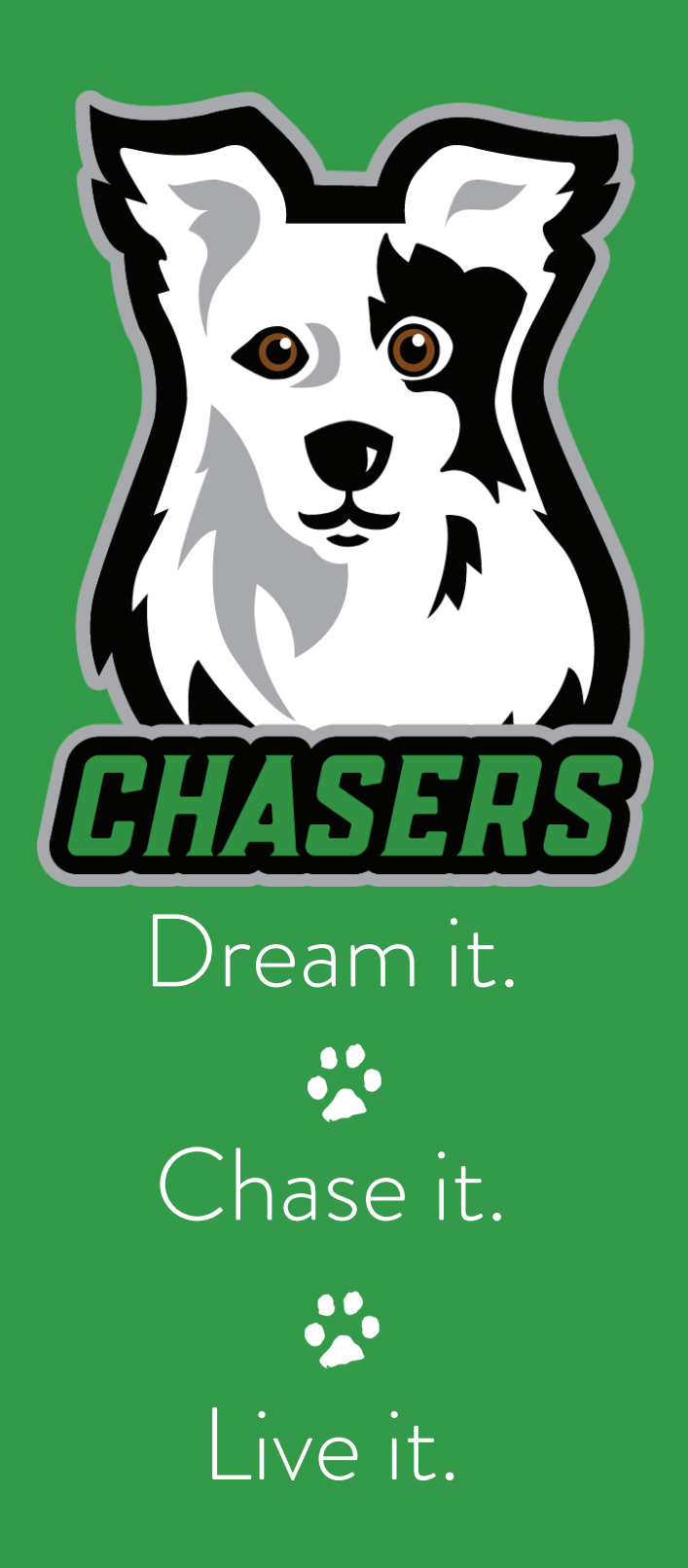

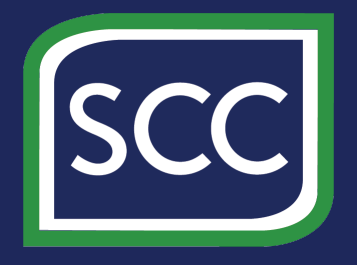

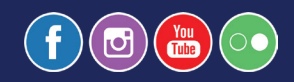

131 Community College Drive Spartanburg, SC 29303 (864) 592-4800 | www.sccsc.edu